Merge - Deleting a Document from MDM

Last Modified on 06/10/2022 1:12 pm EDT

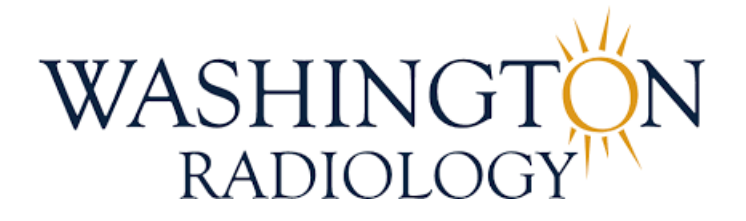

## Deleting a Document from MDM

Follow the steps outlined below to remove documents from Merge Document Manager (MDM). This should only be done when a document is loaded in error.

• From the Patient Manager tab, right-click on the document that needs to be deleted. Select the option for "Workflow Status"

|                                                                                                    |                                                                                                    |                                                |                                                                                                    |                                                                 |                                                                                                 |                |                                                                                  | Mage No.                                                                         | innad Managarani                                                   | Destrait Manada | 21                                                                           |                                                                                                 |                                           |                                                                                                    |                                                                             |
|----------------------------------------------------------------------------------------------------|----------------------------------------------------------------------------------------------------|------------------------------------------------|----------------------------------------------------------------------------------------------------|-----------------------------------------------------------------|-------------------------------------------------------------------------------------------------|----------------|----------------------------------------------------------------------------------|----------------------------------------------------------------------------------|--------------------------------------------------------------------|-----------------|------------------------------------------------------------------------------|-------------------------------------------------------------------------------------------------|-------------------------------------------|----------------------------------------------------------------------------------------------------|-----------------------------------------------------------------------------|
| Viewer                                                                                                    | Workfist                                                                                                    | Patien                                         | Manager                                                                                            | Image Man                                                       | ayer B                                                                                          | atch Processor | Document                                                                         | Finder                                                                           | Audit Trail                                                        |                 |                                                                              |                                                                                                 |                                           |                                                                                                    |                                                                             |
| MRN 1026613                                                                                                    |                                                                                                    | EST, I                                         | PATIENT 5/2                                                                                        | 3/1964                                                          |                                                                                                 |                |                                                                                  |                                                                                  |                                                                    |                 |                                                                              |                                                                                                 |                                           |                                                                                                    |                                                                             |
| 0 8 / 9.                                                                                                    | ÷                                                                                                    |                                                |                                                                                                    |                                                                 |                                                                                                 |                |                                                                                  |                                                                                  |                                                                    | 0               | 10 0 Pa                                                                      | ge 1 of 1 0 0 0 0 0 0 0 0                                                                       | C Pitt                                    | o Screen 🔎                                                                                           |                                                                             |
| Document Type                                                                                                    | Post date                                                                                                    | User                                           | Name                                                                                               | Batch Nu                                                        | amber                                                                                           | Locked By      | Scen Loce                                                                        | File N.                                                                          | Doc                                                                |                 |                                                                              |                                                                                                 |                                           |                                                                                                    |                                                                             |
| MRN: 1026613<br>Patient ID<br>Insurance Card<br>Router<br>Insurance Card<br>Insurance Card<br>Insurance Card<br>Insurance Card<br>Insurance Card | 5/17/2022 3.19.<br>5/17/2022 3.20.<br>6/3/2022 10.20.<br>5/17/2022 2.241.<br>5/17/2022 2.43.<br>5/17/2022 2.44.<br>5/17/2022 2.44. | Stefha<br>Stefha<br>St<br>St<br>St<br>St<br>St | ny Cardenas<br>ny Cardenas<br>Import<br>Distribution (<br>Lock / Unloci<br>Cut<br>Copy<br>Paste    | Stefhany C<br>Stefhany C<br>Queue<br>Ctrl+X<br>Ctrl+C<br>Ctrl+V | Cardenas 202 -<br>Cardenas 202 -<br>10220603<br>ardenas 202 -<br>ardenas 202 -<br>ardenas 202 - |                | Bethesda<br>Bethesda<br>20EFALLT<br>Bethesda<br>Bethesda<br>Bethesda<br>Bethesda | 14104568<br>14104578<br>14243573<br>14104177<br>14104199<br>14104202<br>14104203 | 141046<br>141046<br>142436<br>141042<br>141042<br>141042<br>141042 |                 | WASHINGTON<br>PT NAME: TT<br>0<br>NOME TO US<br>SEX: TT<br>2<br>NO PT<br>POP | ANDROLOGY ASSOCIATE, PC JPT, INTERN VI, JPT, VI, VI, VI, VI, VI, VI, VI, VI, VI, VI             | MEN L<br>EMPLOYEE<br>PHYSIC<br>UNIX PHYSI | 43247<br>k<br>k<br>k<br>k<br>k<br>k<br>k<br>k<br>k<br>k<br>k<br>k<br>k<br>k<br>k<br>k<br>k<br>k<br>k | ROUTER<br>DOG: 04/01/2022<br>AVER (COMPACE CENTER OF<br>2000 DR<br>VA 22071 |
| ocument Type                                                                                                    | Post Date                                                                                                    |                                                | Remove From                                                                                        | Patient                                                         | mber                                                                                            | Locked By      | Scan Loca                                                                        | File N_                                                                          | Doc.,                                                              |                 | DAMS 7                                                                       | 1145 CHERT RENGLE YER                                                                           | 110/541                                   | 126                                                                                                  |                                                                             |
| Accession: 1107017                                                                                                    | 769                                                                                                    |                                                | Add Workflo                                                                                        | w •                                                             |                                                                                                 |                |                                                                                  |                                                                                  |                                                                    |                 | SCHEDULING C                                                                 | MANNAL COURSE COURSE REPORT                                                                     | DISTR. TAX                                |                                                                                                    |                                                                             |
| Mamma Screening.                                                                                                    | . 5/17/2022 3:14.                                                                                                    | 4                                              | Workflow Sta<br>Document Ty<br>Tags<br>Update Tags<br>Print<br>Style<br>Image Manag<br>Audit Docum | itus,<br>,<br>ger<br>ient                                       | sch20220517                                                                                     |                | Bethesds                                                                         | 14104533                                                                         | 141045_                                                            |                 | REFERENCE PH                                                                 | SEGAN REQUEST<br>N TERT, JASTEDHT<br>NE 1145241<br>ME 1145241<br>ME 1242211447<br>ME 1242211447 | FT: TI<br>MARN<br>SCR. 7                  |                                                                                                    | ΓER*<br>381016*                                                             |

- From the Document Workflow Status window, make the following selections:
  - Dimension: Select 'Admin Remove Document'
  - Status: Select 'Remove User Verified' (this validates that the User requesting the deletion is confirming the request for document to be removed)
  - Press 'OK' to complete the action.

Note - the document will remain in the record until the document is removed by the MDM Admin team.

|              |   | Workflow Status Collection                                                                                                    |   |           |
|--------------|---|----------------------------------------------------------------------------------------------------|---|-----------|
| Dimension    |   | Status                                                                                                    | F | Remo      |
| Admin Remove | ~ | Requested (D)                                                                                                    | ~ | $\otimes$ |
|              |   | Requested (D)<br>Error / Do Not Remove (E)                                                                                                    |   |           |
|              |   | 그렇게 하는 것 같아요. 그는 것 같아요. 그는 그는 것 같아요. 그는 것 같아요. 그는 그는 그는 그는 그는 그는 그는 그는 요. 그는 그는 그는 그는 그는 그는 그는 그는 그는 그는 그는 그는 그는 |   |           |
|              |   | Remove - User Ventied                                                                                                    |   |           |
|              |   | Remove - User Venthed                                                                                                    |   |           |
|              |   | Remove - User Ventied                                                                                                    |   |           |
|              | 1 | Remove - User Ventied                                                                                                    |   |           |
|              |   | Remove - User Ventied                                                                                                    |   |           |
|              |   | Remove - User Ventied                                                                                                    |   |           |
|              |   | Remove - User Ventied                                                                                                    |   |           |
|              |   | Remove - User Ventied                                                                                                    |   |           |
|              |   | Remove - User Verified                                                                                                    |   |           |

If an error occurred and the document is NOT be deleted after it was added to the 'Admin Remove Document' work list, the action can be undone by repeating the steps above and changing the status from 'Remove - User Verified' to 'Error/Do Not Remove'. This will remove the request to have that document deleted from the Admin work list.

|                    | W-18- 011-0-8-1-1          |      |
|--------------------|----------------------------|------|
|                    | Workflow Status Collection |      |
| Dimension          | Status                     | Remo |
| Admin Remove Doc   | Remove - User Verified     | ~    |
| (Select Dimensio ) | Requested (D)              | 8    |
|                    | Error / Do Not Remove (F)  |      |
|                    | Remove - User Venhed       |      |
|                    |                            |      |
|                    |                            |      |
|                    |                            |      |
|                    |                            |      |
|                    |                            |      |
|                    |                            |      |
|                    |                            |      |
|                    |                            |      |
|                    |                            |      |
|                    |                            |      |
|                    |                            |      |
|                    |                            |      |
|                    |                            |      |

## EDITED: 06/10/2022